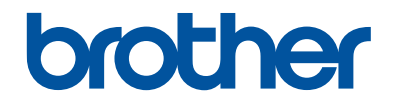

# Referanseveiledning

Korte forklaringer for daglige drift

# DCP-J1100DW MFC-J1300DW

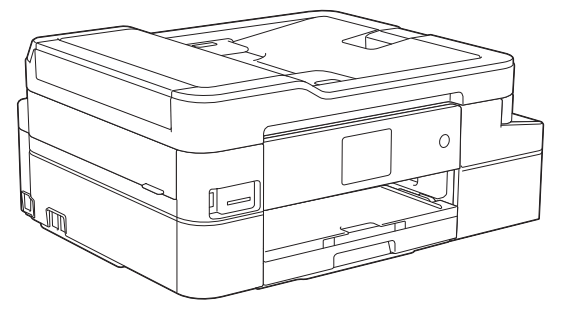

Brother anbefaler å holde denne veiledningen ved siden av din Brother maskin for rask referanse.

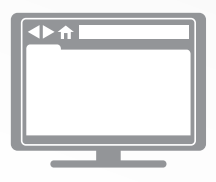

#### **Online brukerveiledning**

For mer avanserte instruksjoner, informasjon og produktspesifikasjoner, se *Online brukerveiled-ning*. <u>support.brother.com/manuals</u>

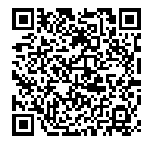

# Brukermanualer og hvor du finner dem

| Hvilken håndbok?        | Hva inneholder den?                                                                                                    | Hvor finner jeg<br>den?                                             |
|-------------------------|----------------------------------------------------------------------------------------------------|---------------------------------------------------------------------|
| Produktsikkerhetsguide  | Les denne veiledningen først. Les sikkerhets-<br>instruksene før du setter opp maskinen. Du<br>finner informasjon om varemerker og juridiske<br>begrensninger i denne veiledningen.                                                        | Trykt / i esken                                                     |
| Hurtigstartguide        | Følg instruksjonene for konfigurasjon av ma-<br>skinen og installering av <b>Full driver- og pro-<br/>gramvarepakke</b> for operativsystemet og til-<br>koblingstypen du bruker.                                                           | Trykt / i esken                                                     |
| Referanseveiledning     | Lær de grunnleggende handlingene for PC-<br>utskrift, PhotoCapture Center, skanning, ko-<br>piering og fakssending samt grunnleggende<br>maskinvedlikehold. Se feilsøkingstips.                                                            | Skrevet ut eller på<br>Brother sin installa-<br>sjonsdisk / i esken |
| Online brukerveiledning | Denne manualen omfatter også innholdet i <i>re- feransemanualen.</i>                                                                                                    | Brother Solutions<br>Center <sup>1</sup>                            |
|                         | I tillegg til informasjon om PC-utskrift, Photo-<br>Capture Center, skanning, kopiering, faksing,<br>Internett-tjenester, mobilfunksjoner og Brother<br>ControlCenter, finner du nyttig informasjon<br>om bruk av maskinen på et nettverk. |                                                                     |

<sup>1</sup> Gå til <u>support.brother.com/manuals</u>.

# For siste driveroppdateringer

Gå til modellens **Nedlastinger**-side i Brother Solutions Center på <u>support.brother.com</u> for å laste ned drivere. For å holde ytelsen til maskinen din oppdatert, sjekk der for de siste fastvareoppgraderingene.

©2018 Brother Industries, Ltd. Med enerett.

# Spørsmål eller problemer? Ta en titt på vanlige spørsmål og svar, løsninger og videoer på nettet.

Gå til modellens **Vanlige spørsmål og feilsøking**-side på Brother Solutions Center på <u>support.brother.com</u>.

- Flere søkemetoder
- Viser relaterte spørsmål for mer informasjon
- Mottar regelmessige oppdateringer basert på tilbakemeldinger fra kunder

# Viktig merknad

 Denne dokumentasjonen er for både MFC- og DCP-modeller. Der det står "MFC" i denne brukerhåndboken, kan du lese "MFC-xxxx" som "DCP-xxxx". DCP-modeller er ikke utstyrt med faksfunksjon.

# Generell informasjon

# Oversikt over kontrollpanelet

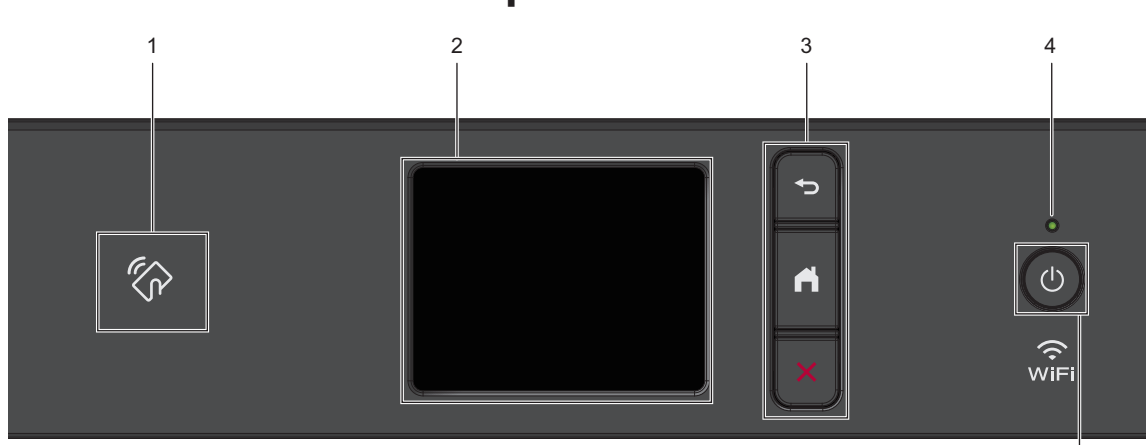

## 1. WFC (Near Field Communication)symbolet

#### (MFC-J1300DW)

Hvis Android<sup>™</sup>-enheten støtter NFCfunksjonen, kan du skrive ut fra enheten eller skanne dokumenter til enheten på samme måte.

#### 2. Pekeskjerm (LCD)

Få tilgang til menyer og alternativer ved å trykke på dem på berøringsskjermen.

#### 3. Menyknapper

# 🕁 (Bakside)

Trykk for å gå tilbake til forrige meny.

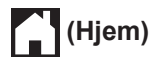

Trykk for å gå tilbake til startskjermen.

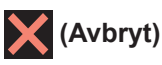

Trykk for å avbryte en handling.

## 4. LED-indikator for strøm

LED-indikatoren lyser, avhengig av maskinens strømstatus.

Når maskinen er i Hvilemodus, blinker LED-indikatoren.

## 5. 🕐 Strøm på/av

Trykk på 🕐 for å slå på maskinen.

Trykk og hold inne (b) for å slå av maskinen. Pekeskjermen viser [Avslutter] og er på i noen sekunder til før den slås av automatisk. Hvis du har koblet til en ekstern telefon eller telefonsvarer, er den alltid tilgjengelig (MFC-modeller).

Selv om du slår av maskinen ved hjelp av

(), vil den rengjøre skriverhodet jevnlig

for å bevare utskriftskvaliteten. Maskinen bør hele tiden være tilkoblet en strømkilde for å forlenge levetiden til skriverhodet, få mer ut av blekkassettene og opprettholde utskriftskvaliteten.

5

# Oversikt over LCDpekeskjermen

# MFC-J1300DW

Du kan bytte startskjermer ved å trykke på ◀ eller ►.

Fra startskjermene kan du få tilgang til Wi-Fi<sup>®</sup>oppsett, snarveier, blekknivåer og innstillingsskjermer.

#### Hjemmeskjerm

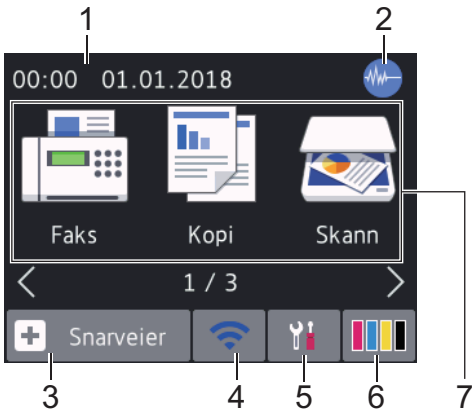

Dette skjermbildet viser maskinens status når den er inaktiv. Når det vises, angir det at maskinen er klar for neste kommando.

#### 1. Dato og klokkeslett

Viser dato og klokkeslett som er innstilt på maskinen.

#### 2. M Stillemodus

Dette ikonet vises når innstillingen [Stille modus] er satt til [På].

Med stillemodus er det mulig å redusere utskriftsstøy. Utskriftshastigheten reduseres når stillemodus er aktivert.

Mer detaljert informasjon ➤➤ Online brukerveiledning

#### 3. + [Snarveier]

Lag snarveier for ofte brukte handlinger som sending av en faks, kopiering, skanning og bruk av Web Connect og Apps-tjenester.  Det er tre snarveisskjermbilder. Du kan programmere fire snarveier på hvert skjermbilde.

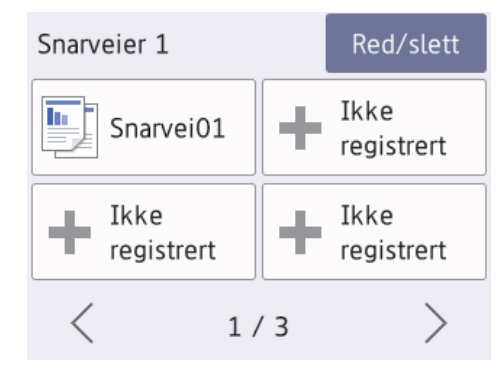

Trykk på 
 d eller ► for å vise de andre snarveisskjermbildene.

#### 4. 🛜 Trådløs status

Hvert av ikonene i tabellen nedenfor viser statusen til det trådløse nettverket:

WIFI Maskinen din er ikke koblet til trådløst tilgangspunkt/ruter. Trykk på denne knappen for å konfigurere trådløse innstillinger. Mer detaljert informasjon >> Hurtigstartguide Det trådløse nettverket er tilkoblet. En indikator med tre nivåer på hver av hjemmeskjermbildene viser gjeldende styrke på det trådløse signalet. Kan ikke registrere trådløst til-? gangspunkt/ruter. Trådløs innstilling er deaktivert.

Du kan konfigurere trådløse innstillinger ved å trykke på knappen for trådløs status.

## 5. 🎁 [Innstill.]

Trykk for tilgang til [Innstill.]menyen.

# Generell informasjon

## 6. [Blekk]

Viser omtrentlig tilgjengelig blekknivå. Trykk for tilgang til [Blekk]-menyen.

Når en blekkassett er nesten tom eller har et problem, vises et feilikon på blekkfargen.

#### 7. Moduser:

#### Trykk for å bytte modus.

```
[Faks]/[Kopi]/[Skann]/[Foto]/
[Nett]/[Apper]/[Last ned
programv.]
```

Du finner mer informasjon om [Nett] og [Apper] >> Online brukerveiledning

#### 8. Informasjon-ikon

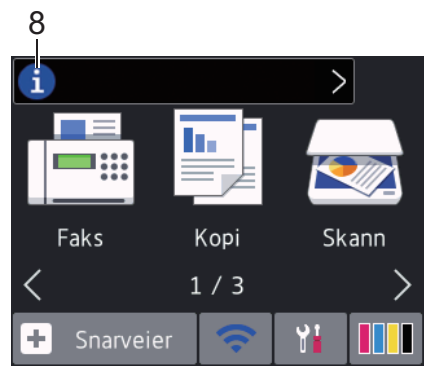

Ny informasjon fra Brother vises i informasjonslinjen når

varslingsinnstillinger som [Melding fra
Brother] og [Fastvare autosjekk]
er stilt til [På].

(Internett-tilkobling er nødvendig, og du må kanskje betale datagebyrer.)

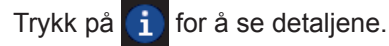

#### 9. Advarsel-ikon

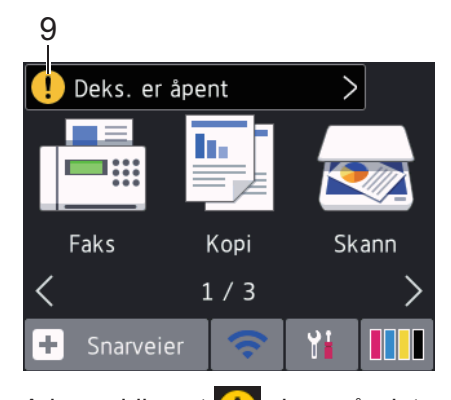

Advarsel-ikonet 🤃 vises når det er en feil eller vedlikeholdsmelding; trykk på 🚺

for å se detaljer, og trykk deretter på X for å gå tilbake til startskjermen.

# DCP-J1100DW

Du kan bytte startskjermer ved å trykke på ◄ eller ►.

Fra startskjermene kan du få tilgang til konfigurasjon av Wi-Fi<sup>®</sup>, snarveier, blekknivåer og konfigurasjonsskjermer.

#### Hjemmeskjerm

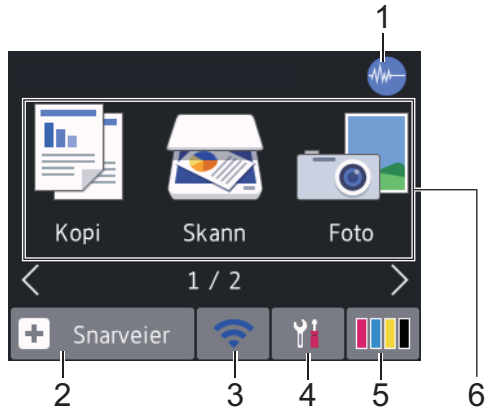

Dette skjermbildet viser maskinens status når den er inaktiv. Når det vises, angir det at maskinen er klar for neste kommando.

## 1. M Stillemodus

Dette ikonet vises når innstillingen [Stille modus] er satt til [På].

Med stillemodus er det mulig å redusere utskriftsstøy. Utskriftshastigheten reduseres når stillemodus er aktivert.

Mer detaljert informasjon >> Online brukerveiledning

2. + [Snarveier]

Lag snarveier for ofte brukte handlinger som kopiering, skanning og bruk av Web Connect og Apps-tjenester.

 Det er tre snarveisskjermbilder. Du kan programmere fire snarveier på hvert skjermbilde.

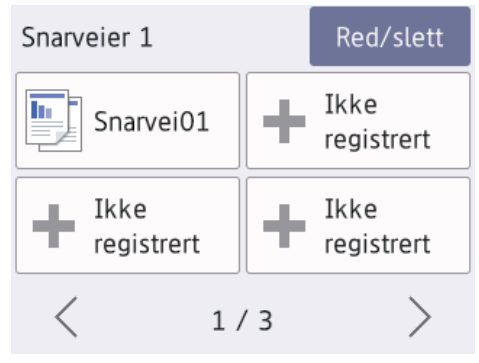

• Trykk på ◀ eller ► for å vise de andre snarveisskjermbildene.

#### **Trådløs status**

3.

Hvert av ikonene i tabellen nedenfor viser statusen til det trådløse nettverket:

| WiFi | Maskinen din er ikke koblet til tråd-<br>løst tilgangspunkt/ruter.                                                                                                |
|------|----------------------------------------------------------------------------------------------------|
|      | Trykk på denne knappen for å kon-<br>figurere trådløse innstillinger. Mer<br>detaljert informasjon ➤> Hurtig-<br>startguide                                       |
|      | Det trådløse nettverket er tilkoblet.<br>En indikator med tre nivåer på hver<br>av hjemmeskjermbildene viser gjel-<br>dende styrke på det trådløse sig-<br>nalet. |

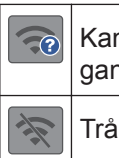

Kan ikke registrere trådløst tilgangspunkt/ruter.

Trådløs innstilling er deaktivert.

<sup>20</sup> Du kan konfigurere trådløse innstillinger ved å trykke på knappen for trådløs status.

#### 4. 🎁 [Innstill.]

Trykk for tilgang til [Innstill.]menyen.

#### 5. [Blekk]

Viser omtrentlig tilgjengelig blekknivå. Trykk for tilgang til [Blekk]-menyen.

Når en blekkassett er nesten tom eller har et problem, vises et feilikon på blekkfargen.

#### 6. Moduser:

Trykk for å bytte modus.

[Kopi] / [Skann] / [Foto] / [Nett] /
[Apper] / [Last ned programv.]

Du finner mer informasjon om [Nett] og [Apper] ➤> Online brukerveiledning

#### 7. Informasjon-ikon

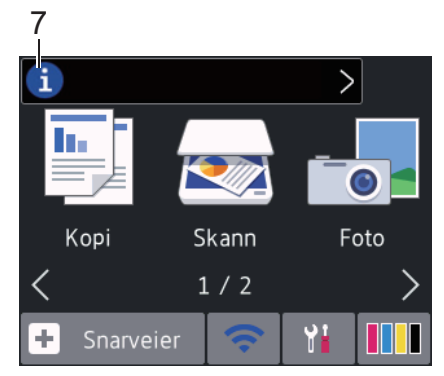

Ny informasjon fra Brother vises i informasjonslinjen når

varslingsinnstillinger som [Melding fra
Brother] og [Fastvare autosjekk]
er stilt til [På].

(Internett-tilkobling er nødvendig, og du må kanskje betale datagebyrer.)

Trykk på 🚺 for å se detaljene.

#### 8. Advarsel-ikon

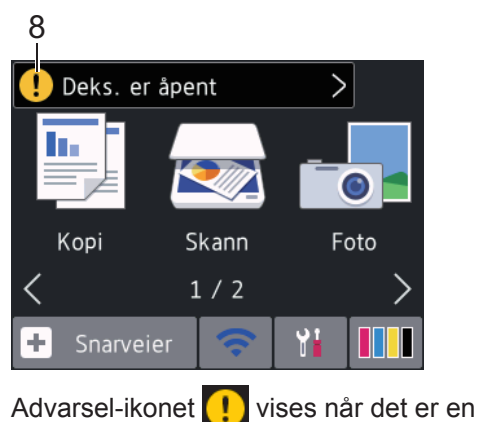

feil eller vedlikeholdsmelding; trykk på 🕕

for å se detaljer, og trykk deretter på X

# Finn frem på pekeskjermen

Trykk fingeren din på LCD-skjermen for å betjene den. For å vise og få tilgang til alle alternativene, trykk på ◀► eller ▲ ▼ på LCDskjermen for å bla gjennom dem.

# VIKTIG

IKKE trykk på LCD-skjermen med en skarp gjenstand, som en penn eller skrivespiss. Dette kan skade maskinen.

# MERK

- Dette produktet bruker skrifttype fra ARPHIC TECHNOLOGY CO., LTD.
- Du må IKKE berøre LCD-skjermen rett etter at du har koblet til strømledningen eller slått på maskinen. Hvis du gjør det, kan det føre til feil.

# Legg i papir

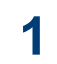

Ø

Fyll på papiret i papirmagasinet på følgende måte.

Luft papirstabelen godt.

| Skuff 1                                                                 |                    | Slik legger du i papir               |                      |                                    |  |  |  |  |
|-------------------------------------------------------------------------|--------------------|--------------------------------------|----------------------|------------------------------------|--|--|--|--|
| A4/Letter<br>Executive<br>A5/A6<br>Foto 2L<br>Indekskort<br>Konvolutter |                    |                                      | Juster papirførerne. | Utskriftsoverflate: forside<br>ned |  |  |  |  |
| Foto                                                                    |                    |                                      | Juster papirførerne. | Utskriftsoverflate: forside<br>ned |  |  |  |  |
| Manuell materåp                                                         | oning <sup>1</sup> |                                      | Slik legger du i p   | apir                               |  |  |  |  |
| A4/Letter<br>Executive                                                  |                    | Utskriftsoverflate: for-<br>side opp |                      |                                    |  |  |  |  |

| A5/A6<br>Foto<br>Foto L/2L<br>Indekskort<br>Konvolutter | Juster papirførerne for<br>den manuelle materåp-<br>ningen. |
|---------------------------------------------------------|-------------------------------------------------------------|
|                                                         |                                                             |

<sup>1</sup> Du kan legge i **kun ett ark** om gangen i den manuelle materåpningen.

Mer detaljert informasjon >> Online brukerveiledning: Mat inn papir

2 Brett ut papirstøtteklaffen. Endre papirstørrelseinnstillingen i maskinmenyen etter behov.

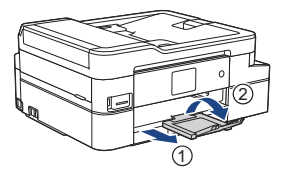

# Legg i dokumenter

Legg dokumentet i ADF-en eller på skannerglassplaten som vist i illustrasjonen.

| Automatisk dokumentmater (ADF)             | Skannerglassplate                                                             |
|--------------------------------------------|-------------------------------------------------------------------------------|
| Legg dokumentet i ADF-en med forsiden ned. | Legg dokumentet med forsiden ned øverst til venstre<br>på skannerglassplaten. |

Skriv ut

# Skrive ut fra datamaskinen

Bekreft følgende før du forsøker å utføre en utskriftsoperasjon:

- Kontroller at du har installert Brothers programvare og drivere.
- Sørg for at USB- eller nettverkskabelen er skikkelig koblet til, eller at du er koblet til nettverket via trådløst tilgangspunkt/ ruter.

# Skriv ut et dokument (Windows<sup>®</sup>)

- 1 Velg utskriftskommandoen i programmet ditt.
- 2 Velg Brother MFC-XXXX Printer (hvor XXXX er navnet på modellen din).
- 3 Klikk på Skriv.
- Fullfør utskriftsoperasjonen din.

# Skriv ut et dokument (Mac)

- Fra et program som Apple TextEdit, klikk på Arkiv-menyen, og velg deretter Skriv ut.
- 2 Velg Brother MFC-XXXX (hvor XXXX er navnet på modellen din).
- 3 Klikk på Skriv ut.
- Fullfør utskriftsoperasjonen din.

# Diverse utskrift

Klikk på utskriftsegenskapene eller preferanseknappen for å endre skriverinnstillingene for å bruke de ulike utskriftsfunksjonene.

#### Skrive ut på begge sider av papiret automatisk

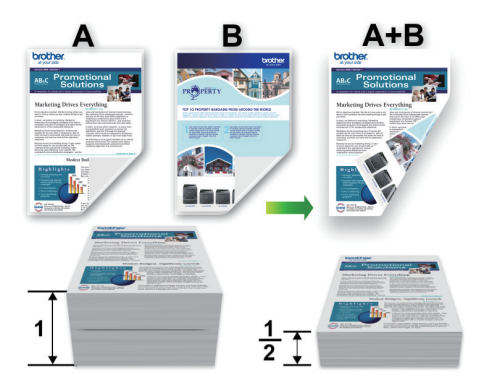

#### Skriv ut mer enn en side på et enkelt papirark (N i 1)

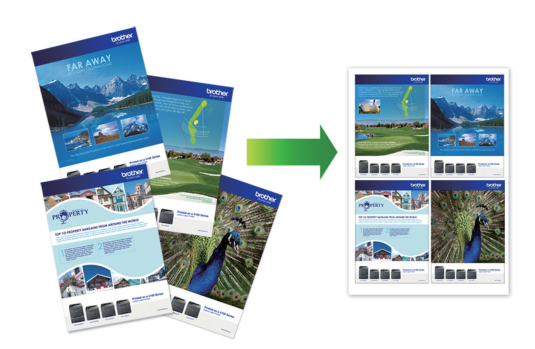

For Windows<sup>®</sup>:

Mer detaljert informasjon >> Online brukerveiledning: Skrive ut fra datamaskinen (Windows<sup>®</sup>)

For Mac:

Mer detaljert informasjon ➤➤ Online brukerveiledning: Skrive ut fra datamaskinen (Mac) 
 Kopi

 Kopier et dokument

- 1 Sørg for at du har matet inn riktig papirstørrelse i papirmagasinet.
- Mat inn dokumentet.
- 3 Trykk på 🛐 [Kopi].

Pekeskjermen viser:

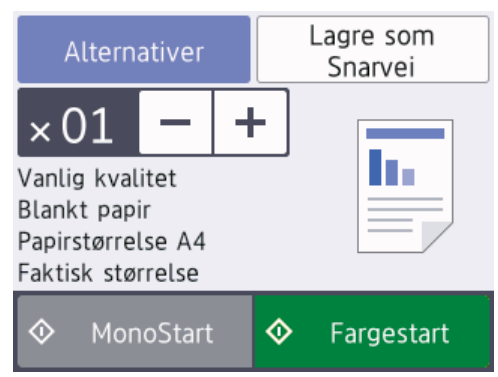

Endre om nødvendig kopieringsinnstillingene.

Når du legger i annet papir enn vanlig papir i A4-størrelse, må du endre innstillingene for [Papirstr.] og [Papirtype] ved å trykke på [Alternativer].

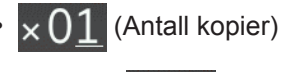

Trykk på  $\times 01$  for å vise tastaturet

på pekeskjermen, og angi deretter antall kopier ved hjelp av tastaturet på pekeskjermen. Trykk på [OK].

Du kan også trykke på [-] eller [+] på pekeskjermen.

• [Alternativer]

Trykk på Alternativer for å endre kopieringsinnstillingene kun for neste kopi.

Når du er ferdig, trykk på [OK].

Når du har valgt nye alternativer, kan du lagre dem ved å trykke på knappen [Lagre som en snarvei].

**Trykk** [Monostart] **eller** [Fargestart].

Hvis du vil stanse kopieringen, trykker du

# Andre kopieringsalternativer

Du kan bruke ulike kopifunksjoner ved å endre kopiinnstillingene. Trykk på [Alternativer]-knappen.

## Forstørre eller redusere kopierte bilder

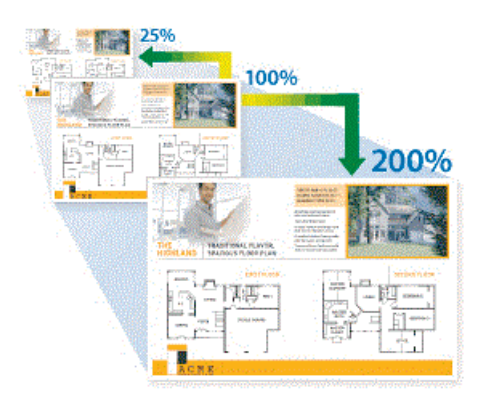

2-sidig kopi

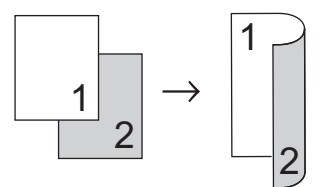

Mer detaljert informasjon >> Online brukerveiledning: Kopi

Skanne

# Før skanning

Bekreft følgende før du forsøker å utføre en skanning:

- Kontroller at du har installert Brothers programvare og drivere.
- Sørg for at USB- eller nettverkskabelen er skikkelig koblet til, eller at du er koblet til nettverket via trådløst tilgangspunkt/ruter.

# Skann fra datamaskinen

Du kan bruke datamaskinen til å skanne bilder og dokumenter på Brother-maskinen på flere måter. Bruk programmene som leveres av Brother eller bruke ditt foretrukne skanneprogram.

Mer detaljert informasjon >> Online brukerveiledning: Skanne fra datamaskinen (Windows<sup>®</sup>) eller Skanne fra datamaskinen (Mac)

# Skanne med skanneknappen på maskinen

1 Legg i dokumentet ditt.

- 2 Trykk på [Skann] > [til PC] > [til
  fil].
- 3 Hvis maskinen er koplet til over nettverket, trykker du på ▲ eller ▼ for å vise datamaskinen hvor du vil sende data og trykk deretter på datamaskinnavnet.

Hvis LCD-skjermen ber deg om å angi en PIN-kode, bruker du LCD-skjermen for å angi den firesifrede PIN-koden for datamaskinen, og deretter trykker du på [OK].

Gjør ett av følgende:

- Hvis du vil endre innstillingene, trykker du på [Alternativer] eller [Angi på enhet]. Deretter går du til neste trinn.
- Trykk på [Start] for å starte skanning uten å endre flere innstillinger.

Maskinen starter skanningen. Hvis du bruker maskinens skannerglassplate, følger du instruksjonene på LCDskjermen for å fullføre skannejobben.

Hvis du vil bruke [Alternativer]-eller [Angi på enhet]-innstillingen, må en datamaskin med ControlCenter4 (Windows<sup>®</sup>) eller Brother iPrint&Scan (Mac) være tilkoblet maskinen.

5 Endre skanneinnstillingene du vil endre, som skannetype, oppløsning, filtype og dokumentstørrelse, om nødvendig. Når du er ferdig, trykk på [OK].

## 6 Trykk på [Start].

Maskinen starter skanningen. Hvis du bruker maskinens skannerglassplate, følger du instruksjonene på LCDskjermen for å fullføre skannejobben.

# PhotoCapture Center

# Skrive ut bilder direkte fra medier

# Forhåndsvis og skriv ut bilder fra medier

Forhåndsvis bildene på LCD-skjermen før du skriver dem ut.

Sett inn minnekortet eller USB Flashminnet i riktig spor.

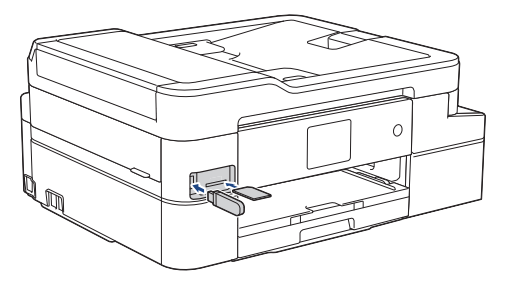

**7** Trykk på [Foto] > [Velg filer].

3 Trykk < eller ► for å vise det bildet du vil skrive ut, og trykk deretter på det.

Hvis du vil skrive ut alle bildene, trykker du på [Skr.alle], og deretter trykker du på [Ja] for å bekrefte.

Trykk på × 01 for å vise tastaturet på pekeskjermen, og angi deretter antall kopier ved hjelp av tastaturet på pekeskjermen. Trykk på [OK].

Du kan også trykke på [-] eller [+] på pekeskjermen.

- 5 Trykk på [OK].
- 6 Gjenta de siste tre trinnene helt til du har valgt alle bildene du vil skrive ut.

Trykk på [OK].

- 8 Les og bekreft den viste listen med alternativer.
- **9** Du kan endre utskriftsinnstillingene ved å trykke på [Utskr.innst.].

Når du er ferdig, trykk på [OK].

**10** Trykk på [Start].

# Oversikt over utskriftsinnstillinger

Utskriftsinnstillingene du endrer gjelder kun for denne utskriften. Maskinen vil gå tilbake til standardinnstillingene når utskriften er fullført.

Du kan lagre utskriftsinnstillingene du bruker oftest ved å angi dem som standard.

Mer detaljert informasjon ➤> Online brukerveiledning

# Før sending av faks

Faks

## Forstyrrelse på telefonlinje / VolP

Beslektede modeller : MFC-J1300DW

Hvis du har problemer med å sende eller motta fakser på grunn av mulig støy på telefonlinjen, eller hvis du bruker et VoIPsystem, anbefaler vi at du endrer modemhastigheten for å minimere feil ved faksing.

1 Trykk på [Innstill.] > [Alle innst.] > [Grunn oppsett] > [Kompatibilitet].

#### **2** Trykk alternativet du vil ha.

• [Grunn1. (VoIP)] reduserer modemhastigheten til 9600 bps og slår av mottak av fargefaks og ECM, med unntak av for sending av fargefaks. Med mindre det normalt er mye støy på telefonlinjen, vil du kanskje bare bruke den ved behov.

For å forbedre kompatibilitet med de fleste VoIP-tjenester, anbefaler Brother at du endrer kompatibilitetsinnstillingene til [Grunnl. (VoIP)].

• [Norm] angir modemhastigheten til 14 400 bps.

# 3 Trykk på 🎦

 VoIP (Voice over IP) er en type telefonsystem som bruker en Internetttilkobling i stedet for en tradisjonell telefonlinje.

# Send en faks

- Beslektede modeller : MFC-J1300DW
- 1 Plasser dokumentet i ADF-en eller på skannerglassplaten.
- 2 Trykk på 🔚 [Faks].

Hvis [Forh.visn. av faks] er satt til [På], trykker du på Fill [Sending av fakser].

Pekeskjermen viser:

| Angi nummer |   |   |                  |  |  |  |  |
|-------------|---|---|------------------|--|--|--|--|
| 1           | 2 | 3 | Alternativer     |  |  |  |  |
| 4           | 5 | 6 | 🗲 Tlf.           |  |  |  |  |
| 7           | 8 | 9 | Samtale-<br>logg |  |  |  |  |
| *           | 0 | # | Adresse-<br>bok  |  |  |  |  |

Angi faksnummeret på én av måtene nedenfor:

Talltastatur (Tast inn faksnummeret manuelt.)

Tast inn alle sifrene i nummeret ved hjelp av pekeskjermen.

Samtalehistorikk

Trykk på [Samtale- logg].

Trykk på [Rep], [Utg. samtale] eller [Anrops-ID-logg].

Hvis du velger [Utg. samtale] eller [Anrops-ID-logg], velger du nummeret du vil ringe til, og deretter trykker du på [Bruk]. (Funksjonen for anroper-ID er ikke tilgjengelig for Finland)

Adressebok

Trykk på [Adressebok].

Gjør ett av følgende:

- Velg nummeret du vil ringe til, og trykk deretter på [Bruk].

- Trykk på **Q**, og angi deretter den første bokstaven i navnet og trykk på [OK]. Trykk på navnet du vil ringe til. Hvis navnet har to numre, trykker du på nummeret du vil ha. Trykk på [Bruk].

Hvis du vil ha mer detaliert informasjon om hvordan du lagrer numre i adresseboken >> Online brukerveiledning

Hvis LDAP-søk er tilgjengelig, vil resultatet vises på pekeskjermen med

Trykk på [Alternativer] hvis du vil endre faksinnstillingene.

Trykk på [OK] når du er ferdig.

- 5
  - Trykk på [Start faks].
    - Hvis du bruker ADF-en, begynner maskinen å skanne og sende dokumentet.
    - Hvis du bruker skannerglassplaten og valgte [Sort-hvitt] i [Fargeinnstilling], begynner maskinen å skanne den første siden.

#### Gå til neste trinn.

 Hvis du bruker skannerglassplaten og valgte [Farge] i [Fargeinnstilling], vises det en melding på pekeskjermen om du vil sende en fargefaks.

Trykk på [Ja (fargefaks)] for å bekrefte. Maskinen begynner å ringe og sende dokumentet.

- 6 Gjør ett av følgende når pekeskjermen viser [Neste Side?]:
  - Trykk på [Nei] når du er ferdig med å skanne sider. Maskinen begynner å sende dokumentet
  - Trykk [Ja] for å skanne en annen side. Legg neste side på skannerglassplaten, og trykk deretter [OK]. Maskinen begynner å skanne siden.

Gjenta dette trinnet for hver tilleggsside.

# Velg riktig mottaksmodus

Beslektede modeller : MFC-J1300DW

Du må velge en mottaksmodus ut fra hvilke eksterne enheter og telefontjenester du har på linjen.

Som standard vil maskinen automatisk motta alle fakser som sendes til den. Bruk diagrammet nedenfor til å velge riktig modus.

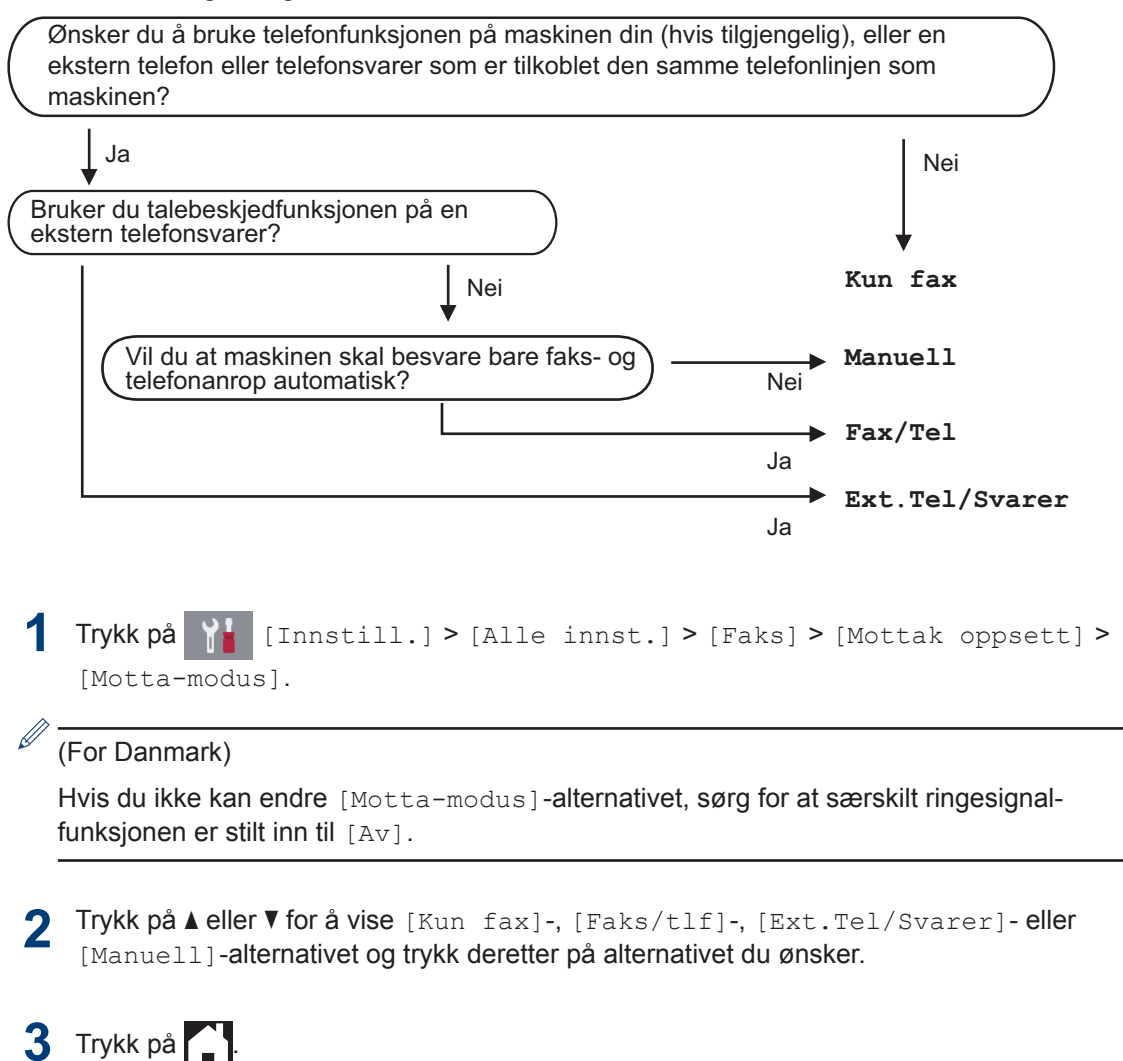

# **Rutinemessig vedlikehold**

# Kontroller utskriftskvaliteten

Hvis det er tekst og farger som er falmet eller har streker på utskriftene eller hvis tekst mangler, kan dysene på skriverhodet være tette. Skriv ut kontrollarket for utskriftskvalitet og sjekk kontrollmønsteret for dyse.

- Trykk på [Innstill.] > [Vedlikehold] > [Forbedre utskr.kval.] > [Sjekk utskriftskval.].
- 7 Trykk på [Start].

Maskinen skriver ut kontrollarket for utskriftskvalitet.

- 3 Kontroller kvaliteten på de fire fargeblokkene på arket.
- 4 Pekeskjermen spør om utskriftskvaliteten. Gjør ett av følgende:
  - Hvis alle strekene er klare og tydelige, trykker du på [Nei] og deretter på for å avslutte kontrollen av utskriftskvaliteten.
  - Hvis strekene mangler (se **Dårlig** nedenfor), trykker du på [Ja].

#### οκ

|   |   |   |   |   |   |   |   | - | _ | - | _ |
|---|---|---|---|---|---|---|---|---|---|---|---|
|   |   |   | _ | _ | - | _ |   |   | _ | _ |   |
| _ | _ |   |   | _ | _ |   | - | - | _ | _ |   |
|   |   | - | - | - |   |   | _ | _ |   |   | - |
|   |   | _ | _ |   |   | _ | - | - | _ | _ | _ |
| _ | - | - | _ |   | _ | _ | _ |   | _ | _ | - |
| _ | _ | _ |   | _ | _ | - | _ |   |   | _ | _ |
| _ | - |   |   |   | _ |   |   | _ | - | - |   |
| _ |   |   | _ | - | - |   |   | _ | _ |   |   |
|   | _ | _ | _ |   |   | _ | - | - | _ |   |   |
| _ | _ | - | - |   |   | _ | _ |   | _ | _ | _ |
|   | _ | _ |   | _ | - | _ | _ |   |   | _ | _ |
| _ | - |   |   | _ | _ |   |   | - | - | - | _ |
|   |   | _ | - | - | _ |   | _ | _ | _ |   | - |
| _ | _ | _ | _ | _ |   | _ | _ | - | _ |   |   |
| - | _ | - | _ |   |   | _ | _ |   |   | _ | - |
|   | _ | _ |   |   | - | _ | - |   |   | _ | _ |
| - | - |   |   | _ | _ |   | - | - | - | - | _ |
|   |   | _ | - | - | _ | _ |   | _ | _ |   | - |
| _ |   |   | _ | _ |   | _ | _ | - | _ |   |   |
| - | - | - | - |   |   | _ | _ |   |   | _ | - |
|   | _ | _ |   |   | _ | - | - | _ |   | _ | _ |
| - | - | _ |   | _ | _ |   |   | - | _ | - | _ |
| _ |   | - | - | - | _ | _ |   |   | _ | _ |   |
| _ |   |   | _ | _ |   |   | - | - | _ |   |   |
|   | _ | - | - |   |   |   | _ |   | _ | _ | - |
| _ | _ | _ |   | _ | - | - | - |   | _ | _ | _ |
| _ | - | _ |   | _ | _ | _ | _ | - | _ | - | _ |
| _ | _ | - | _ | - | - |   |   |   | _ | _ |   |
| _ |   |   | _ | _ |   |   | _ | - | _ |   |   |
|   | _ | - | - |   |   | _ | _ |   |   |   |   |
| _ |   | _ |   |   |   |   |   |   |   |   |   |

#### Dårlig

|   |   |   |   |   |   | _ | - | - | - | _ | _ |
|---|---|---|---|---|---|---|---|---|---|---|---|
| _ | - | _ | _ |   | _ | _ | _ | _ | - | _ | _ |
| _ | _ | _ | - | _ | _ |   | _ |   | _ | _ | - |
| _ |   | _ | - | _ | _ | _ |   | _ | _ |   | _ |
|   | _ | _ |   | - | - | _ | _ | _ | _ |   | _ |
|   | _ | _ |   | _ | _ | - | _ |   |   |   | _ |
|   |   |   |   | _ | _ | _ | - | - | _ | _ | _ |
| - | - | _ | _ | _ | _ | - | _ | _ | - | _ | _ |
| - | - | _ | _ |   | _ | _ | _ | _ | - | _ | _ |
| _ |   | _ | _ | _ |   | _ | _ | _ | _ | - | _ |
|   |   | _ | _ | _ | _ |   |   | _ |   | _ | _ |
|   |   | _ | - | - | _ | _ | _ |   |   | _ |   |
|   | _ | _ |   | _ |   | _ | _ | _ |   | _ | _ |
|   | _ | _ |   | _ | _ | _ | _ | _ |   |   | _ |
|   | _ | _ |   | _ | _ | - | - | _ |   |   | _ |
| - |   | _ |   | _ | _ |   | _ | - | _ | _ | _ |
| _ | - | _ | _ | _ | _ | _ | _ | _ | - |   | _ |
| _ | - | _ | _ | _ | _ | _ | _ | _ | _ | - | - |
|   | _ | - | _ | _ | _ |   |   | _ |   | _ | _ |
|   |   | _ | _ | - | - |   |   | _ |   | _ | _ |
|   |   | _ | - | - | - | _ | _ | _ |   | _ | _ |
|   | _ | _ | _ |   |   |   |   |   |   |   |   |
|   |   |   |   |   |   |   |   |   |   |   |   |

- 5 Pekeskjermen ber deg kontrollere utskriftskvaliteten for hver farge. Trykk på nummeret for mønsteret (1–4) som mest tilsvarer utskriftsresultatet.
- 6 Gjør ett av følgende:
  - Hvis det er nødvendig å rengjøre skriverhodet, trykker du på [Start] for å starte rengjøringsprosedyren.
  - Hvis det ikke er behov for å rengjøre skriverhodet, vises skjermbildet for vedlikehold på pekeskjermen. Trykk

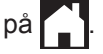

 Når rengjøringen er fullført, spør pekeskjermen om du vil skrive ut kontrollarket for utskriftskvalitet på nytt.
 Trykk på [Ja] og trykk deretter på [Start].

Maskinen skriver ut kontrollarket for utskriftskvalitet igjen. Kontroller kvaliteten på de fire fargeblokkene på arket igjen.

Hvis du rengjør skriverhodet uten at utskriften blir bedre, kan du prøve å installere en original Brother-blekkassett for hver farge det er noe galt med. Prøv å rengjøre skriverhodet på nytt. Hvis utskriften ikke blir bedre, kan du kontakte Brother-kundeservice eller nærmeste Brother-forhandler.

# VIKTIG

Du må IKKE berøre skrivehodet. Berøring av skrivehodet kan forårsake varig skade og medføre at garantien bortfaller.

Når en skrivehodedyse er tett, ser utskriften slik ut.

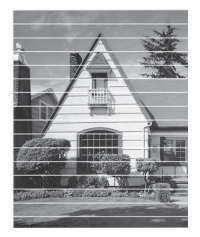

Når skrivehodedysen er rengjort, er strekene borte.

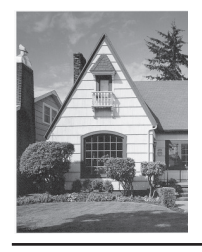

# Sjekk utskriftsrettstillingen fra Brother-maskinen

Du må justere utskriftsrettstillingen etter flytting av maskinen hvis utskrevet tekst blir uskarp eller bilder falmer.

Før du tilpasser utskriftsjusteringen kan du kontrollere utskriftskvaliteten ved å trykke

på [Innstill.] >
[Vedlikehold] > [Forbedre
utskr.kval.] > [Sjekk

utskriftskval.].

**1** Trykk på [Innstill.] > [Vedlikehold] > [Forbedre utskr.kval.] > [Justering].

- 2 Trykk på [Neste].
- 3 Trykk på [Ja] når det vises en bekreftelsesmelding om utført kontroll av utskriftskvaliteten på LCD-skjermen.

- Trykk på [Auto] eller [Manuelt].
  - Hvis du velger [Auto]-modus, tilpasses utskriftsjusteringen automatisk ved å skanne justeringskontrollarket.
  - Hvis du velger [Manuelt]-modus, må du angi informasjonen som står på justeringskontrollarket manuelt.
- 5 Hvis du valgte [Auto]-modus, skal du velge en papirstørrelse for å skrive ut kontrollarket for innretting.
- 6 Legg angitt papir i magasinet, og trykk deretter på [Start].

Maskinen skriver ut kontrollarket for innretting.

Følg instruksjonene på LCD-skjermen.

Når utskriftsinnrettingen ikke justeres riktig, blir teksten uklar eller skjev og ser slik ut.

Når utskriftsinnrettingen er blitt riktig justert, ser teksten slik ut.

# Kontroller blekknivået (sidemåler)

Det vises riktignok et ikon for blekknivåer på maskinens LCD-skjerm, men du kan også se en større graf som viser hvor mye blekk det er igjen i hver blekkassett.

**Trykk på []]**[Blekk] >

Blekknivået og sidemåleren vises på pekeskjermen <sup>1</sup>.

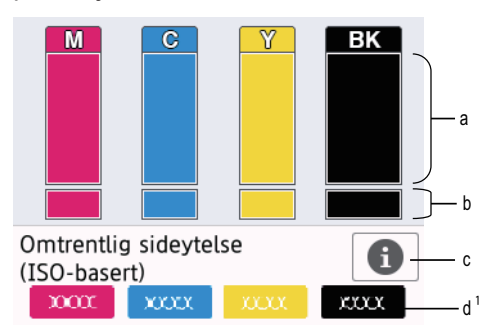

- a. Viser blekknivået i kassetten.
- b. Viser gjenværende blekknivå i den innvendige blekkbeholderen.
- c. Trykk for å endre visningsinnstillingene for omtrentlig sideytelse.
- d. Sidemåleren <sup>1</sup> viser det omtrentlige antallet gjenværende sider som kan skrives ut med blekkassettene.

0-

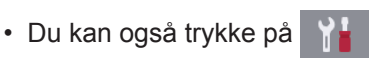

[Innstill.] > [Vedlikehold] > [Blekknivå].

• Når blekkassetten er nesten tom eller hvis det er problemer med den, vises et av følgende ikoner.

| 8 | Lavt blekknivå.                             |
|---|---------------------------------------------|
| × | Blekkassetten er nesten tom.                |
| ? | Det er problemer<br>med blekkpatro-<br>nen. |

 Hvis du vil kontrollere eller skrive ut modellnumrene til blekkassettene,

trykker du på 🔁 (Tilbake) for å gå tilbake til [Blekk]-menyskjermen.

Trykk på [Blekkassettmodell], og følg instruksjonene på pekeskjermen.

# 2 Trykk på

- Du kan også kontrollere blekknivået fra datamaskinen.
- Du finner detaljert informasjon om målemetodene som brukes for de omtrentlige ytelsene på <u>support.brother.com/yield</u>.

<sup>1</sup> Sidemåleren er et anslag som kun er ment som informasjon, og viser ikke faktisk gjenværende sideytelse. Vil du ha mer informasjon om faktisk ytelse for blekkassetten, kan du se <u>support.brother.com/yield</u>.

Feilsøking

Bruk denne delen til å løse problemer du kan møte på når du bruker Brother-maskinen.

# Feilsøke problemet

Selv om det ser ut som om det er et problem med maskinen, kan du fikse de fleste problemer selv.

Sjekk først følgende:

- Maskinens strømledning er koblet riktig til og strømmen til maskinen er på.
- · Alt av maskinens beskyttelsesmateriale er fjernet.
- · Blekkpatronene er korrekt installert.
- Skannerdekselet og papirstoppdekselet er lukket helt.
- Papiret er riktig satt inn i papirmagasinet.
- Grensesnittkablene er sikkert koblet til maskinen og datamaskinen, eller den trådløse tilkoblingen er konfigurert på både maskinen og datamaskinen.
- (For nettverksmodeller) Tilgangspunktet (for trådløst nettverk), ruteren eller huben er slått på, og koblingsknappen blinker.

For å finne feilen og løsningen, se LCD-skjermen eller maskinstatusen i **Status Monitor** på datamaskinen.

| Br                   | uke LCD-skjermen                                                                                                    | Bruke Status Monitor                                                                                                    |
|----------------------|----------------------------------------------------------------------------------------------------|----------------------------------------------------------------------------------------------------|
| Br<br>1.<br>2.<br>3. | uke LCD-skjermen         Følg meldingene på LCD-skjermen.         Se instruksjonene i tabellen nedenfor over meldinger knyttet til feil og vedlikehold.         Hvis du ikke kan avklare feilen i Online brukerveiledning: Feil- og vedlikeholdsmeldinger | <ul> <li>Bruke Status Monitor</li> <li>Dobbeltklikk på P-ikonet på oppgavelinjen.</li> <li>De ulike fargene til ikonet indikerer maskinstatusen.</li> <li>Klikk på Feilsøking-knappen for tilgang til Brothers feilsøkingswebside.</li> </ul> |
|                      | Vers. er apent     Vers. er apent     Kopi     Skann     Foto     1 / 2     Snarveier                                                                                                    |                                                                                                    |

# Feil- og vedlikeholdsmeldinger

Tabellen nedenfor forklarer de vanligste feil- og vedlikeholdsmeldingene. Du finner mer detaljert informasjon i *Online brukerveiledning* brukermanualen på nettet.

Du kan selv rette de fleste feil og utføre rutinemessig vedlikehold. Hvis du trenger flere tips, kan du gå til modellens **Vanlige spørsmål og feilsøking**-side på Brother Solutions Center på <u>support.brother.com</u>.

#### (MFC-J1300DW)

Hvis pekeskjermen viser feilmeldinger og Android<sup>™</sup>-enheten din støtter NFC-funksjonen, kan du la enheten berøre NFC-symbolet på kontrollpanelet for å få tilgang til Brother Solutions Center og bla gjennom de nyeste spørsmålene og svarene ved hjelp av enheten. (Telefonselskapets SMS- og datapriser gjelder.)

Kontroller at NFC-innstillingene i både Brother-maskinen og Android<sup>™</sup>-enheten er satt til På.

| Feilmelding                | Tiltak                                                                                                    |
|----------------------------|----------------------------------------------------------------------------------------------------|
| Avbrutt                    | Prøv å sende eller motta på nytt.                                                                                                    |
|                            | Hvis anrop stoppes gjentatte ganger og du bruker et VoIP-system (Voi-<br>ce over IP), kan du prøve å endre kompatibiliteten til grunnleggende<br>(for VoIP).   |
|                            | >> Beslektet informasjon: Forstyrrelse på telefonlinje / VoIP til sist i denne delen.                                                                          |
| Blekks. nesten<br>full     | Blekksamleren må skiftes ut snart. Brother-kundeservice eller den lo-<br>kale Brother-forhandleren din.                                                        |
|                            | Blekksamleren samler opp blekk etter rengjøringen av skriverhodet.                                                                                             |
| Blekksamlerpute<br>full    | Blekksamleren må skiftes ut. Ta kontakt med Brother kundeservice el-<br>ler nærmeste autoriserte Brother-servicesenter for å få service utført<br>på maskinen. |
| Bytt blekk                 | Én eller flere av blekkassettene er oppbrukt.                                                                                                    |
|                            | Skift ut blekkassettene.                                                                                                    |
|                            | Mer detaljert informasjon >> Online brukerveiledning: Skift ut blekkas-<br>settene                                                                             |
|                            | <ul> <li>Du kan fremdeles skanne selv om det er lite blekk eller blekkasset-<br/>ten må byttes.</li> </ul>                                                     |
| Data i minnet              | Trykk på 🗙. Maskinen vil avbryte jobben og slette den fra minnet.                                                                                              |
|                            | Prøv å skrive ut på nytt.                                                                                                    |
| Dokumentstopp/for<br>langt | Dokumentet ble ikke satt inn eller matet riktig, eller dokumentet som ble skannet fra ADF-en (automatisk dokumentmater) var for langt.                         |
|                            | Mer detaljert informasjon >> Online brukerveiledning: Papirstopp                                                                                               |

| Feilmelding                      | Tiltak                                                                                                    |
|----------------------------------|----------------------------------------------------------------------------------------------------|
| Dr modus i bruk<br>(For Danmark) | Maskinen er stilt inn til modus for særskilt ringesignal. Du kan ikke en-<br>dre mottaksmodusen fra Manuell til en annen modus.                                                     |
|                                  | Still inn særskilt ringesignal til Av.                                                                                                    |
|                                  | Mer detaljert informasjon ➤➤ Online brukerveiledning: Slå av særskilt ringesignal                                                                                                   |
| Feil blekkfarge                  | Kontroller hvilke blekkassetter som har en farge som ikke stemmer<br>overens med posisjonen til blekkassetten, og flytt dem til riktig posi-<br>sjon.                               |
| Feil blekkpatron                 | Modellnummeret på blekkassetten er ikke kompatibelt med din maskin.                                                                                                    |
|                                  | Kontroller at modellnummeret på kassetten vil fungere med maskinen din.                                                                                                    |
|                                  | >> Beslektet informasjon: Spesifikasjon av forsyning til sist i denne delen.                                                                                                    |
| Feil papirstør-<br>relse         | <ol> <li>Kontroller at papirstørrelsen du har valgt i maskinens display, til-<br/>svarer størrelsen på papiret i magasinet.</li> </ol>                                              |
|                                  | Mer detaljert informasjon ➤➤ Online brukerveiledning: Endre papir-<br>størrelse og papirtype                                                                                        |
|                                  | 2. Kontroller at du har satt i papiret i korrekt retning og juster papirfø-<br>rerne til indikatorene for papirstørrelsen du bruker.                                                |
|                                  | Mer detaljert informasjon ➤➤ Online brukerveiledning: Mat inn pa-<br>pir                                                                                                    |
|                                  | <ol> <li>Når du har kontrollert papirstørrelsen og papirretningen, følger du<br/>instruksjonene på LCD-skjermen.</li> </ol>                                                         |
|                                  | Hvis du skriver ut fra datamaskinen, må du forsikre deg om at papir-<br>størrelsen du har valgt i skriverdriveren, tilsvarer størrelsen på papiret i<br>magasinet.                  |
|                                  | Mer detaljert informasjon >> Online brukerveiledning: Utskriftsinnstil-<br>linger (Windows <sup>®</sup> ) eller Utskriftsalternativer (Mac)                                         |
| Finner ikke                      | Bytt ut kassetten med en original Brother-blekkassett. Hvis feilmeldin-<br>gen ikke forsvinner, må du ta kontakt med Brother kundeservice eller<br>den lokale Brother-forhandleren. |
|                                  | Ta ut den nye blekkassetten, og sett den deretter forsiktig inn til den låses på plass.                                                                                             |
|                                  | Mer detaljert informasjon >> Online brukerveiledning: Skift ut blekkas-<br>settene                                                                                                  |
|                                  | Kontroller modellnumrene på blekkassetten og sett inn korrekte blek-<br>kassetter.                                                                                                  |
|                                  | >> Beslektet informasjon: Spesifikasjon av forsyning til sist i denne delen.                                                                                                    |

| Feilmelding                                      | Tiltak                                                                                                    |
|--------------------------------------------------|----------------------------------------------------------------------------------------------------|
| Fullt faksminne                                  | Gjør ett av følgende:                                                                                                    |
|                                                  | <ul> <li>Tøm minnet for data. Du kan slå av Minnemottak for å få ekstra<br/>minne.</li> </ul>                                                                                                 |
|                                                  | Mer detaljert informasjon ➤➤ Online brukerveiledning: Slå av min-<br>nemottak                                                                                                    |
|                                                  | Skriv ut faksene som er lagret i minnet.                                                                                                    |
|                                                  | Mer detaljert informasjon >> Online brukerveiledning: Skrive ut en faks som er lagret i maskinens minne                                                                                       |
| Gjentatt ingen                                   | Rengjør rullene for papiropphenting.                                                                                                    |
| papirmat.                                        | Mer detaljert informasjon ➤➤ Online brukerveiledning: Rengjør papir-<br>rullene                                                                                                    |
| Hub er ubrukelig.                                | Hubber, blant annet USB Flash-minne med innebygd hub, støttes ikke.<br>Ta enheten ut av USB-kontakten.                                                                                        |
| Høy temperatur                                   | Kjøl først ned rommet, og la så maskinen avkjøles til romtemperatur.<br>Prøv igjen når maskinen har kjølt seg ned.                                                                            |
| Ingen blekkpat.                                  | Ta ut den nye blekkassetten, og sett den deretter forsiktig inn til den låses på plass.                                                                                                    |
|                                                  | Mer detaljert informasjon >> Online brukerveiledning: Skift ut blekkas-<br>settene                                                                                                    |
| Ingen ID<br>(Ikke tilgjengelig i Fin-<br>land)   | Det finnes ingen historikk over innkommende anrop. Du har ikke mot-<br>tatt anrop, eller du har ikke abonnert på Oppringer-ID-tjenesten fra ditt<br>telefonselskap.                           |
|                                                  | Hvis du vil bruke Oppringer-ID-funksjonen, må du ta kontakt med tele-<br>fonselskapet.                                                                                                    |
|                                                  | Mer detaljert informasjon >> Online brukerveiledning: Anroper-ID                                                                                                    |
| Kan ikke påvise<br>blekkvolum                    | Bytt ut kassetten med en original Brother-blekkassett. Hvis feilmeldin-<br>gen ikke forsvinner, må du ta kontakt med Brother kundeservice eller<br>den lokale Brother-forhandleren.           |
| Kan ikke rengjøre<br>XX                          | Et fremmedlegeme, som en binders eller istykkerrevet papir, har kom-<br>met inn i maskinen.                                                                                                   |
| Kan ikke initia-<br>lisere XX<br>Utskrift umulig | Åpne skannerdekselet og fjern eventuelle fremmedlegemer og papirbi-<br>ter i maskinen. Dersom feilmeldingen vedvarer, kobler du fra maskinen<br>i flere minutter før du kobler den til igjen. |
| XX                                               | Hvis du ikke kan skrive ut mottatte fakser, kan du overføre dem til en annen faksmaskin eller til datamaskinen.                                                                               |
|                                                  | Mer detaljert informasjon ➤➤ Online brukerveiledning: Overfør faksene dine eller faksaktivitetsrapporten                                                                                      |

| Feilmelding     | Tiltak                                                                                                    |
|-----------------|----------------------------------------------------------------------------------------------------|
| Kun svart/hvitt | Én eller flere av fargeblekkassettene er oppbrukt.                                                                                                    |
| Skift ut blekk. | Skift ut blekkassettene.                                                                                                    |
|                 | Mer detaljert informasjon ➤➤ Online brukerveiledning: Skift ut blekkas-<br>settene                                                                                 |
|                 | I situasjonene nedenfor kan maskinen stanse all utskriftsaktivitet slik at<br>du ikke kan bruke maskinen før du har satt i en ny blekkassett:                      |
|                 | Hvis du kobler fra maskinen eller tar ut blekkpatronen.                                                                                                    |
|                 | <ul> <li>Hvis du velger alternativet Langsomt tørkende papirpå maskinen<br/>eller i skriverdriveren.</li> </ul>                                                    |
| Lav Temperatur  | Etter at du har varmet opp rommet, lar du maskinen varme opp til rom-<br>temperatur. Prøv igjen når maskinen har varmet opp.                                       |
| Lite blekk      | Én eller flere av blekkassettene er nesten oppbrukt.                                                                                                    |
|                 | Bestill en ny blekkassett. Du kan fortsette utskriften til pekeskjermen viser Bytt blekk.                                                                          |
|                 | Mer detaljert informasjon >> Online brukerveiledning: Skift ut blekkas-<br>settene                                                                                 |
|                 | <ul> <li>Du kan fremdeles skanne selv om det er lite blekk eller blekkasset-<br/>ten må byttes.</li> </ul>                                                         |
| Mediet er full. | Maskinen kan bare lagre filer til minnekortet eller USB Flash-minnet<br>dersom det inneholder færre enn 999 filer. Slett filer du ikke bruker, og<br>prøv på nytt. |
|                 | Slett filer du ikke bruker fra minnekortet eller USB Flash-minnet for å frigjøre plass, og prøv deretter på nytt.                                                  |
| Minnet er fullt | Hvis fakssending eller kopiering pågår:                                                                                                    |
|                 | <ul> <li>Trykk på  eller Avslutt, og vent til andre operasjoner som på-<br/>går blir ferdig, deretter forsøker du igjen.</li> </ul>                                |
|                 | • Trykk på Delvis utskrift for å kopiere sidene som er skannet så langt.                                                                                           |
|                 | <ul> <li>Tøm minnet for data. Du kan slå av Minnemottak for å få ekstra<br/>minne.</li> </ul>                                                                      |
|                 | Mer detaljert informasjon ➤➤ Online brukerveiledning: Slå av min-<br>nemottak                                                                                      |
|                 | Skriv ut faksene som er lagret i minnet.                                                                                                    |
|                 | Mer detaljert informasjon >> Online brukerveiledning: Skrive ut en faks som er lagret i maskinens minne                                                            |

| Feilmelding                       | Tiltak                                                                                                    |
|-----------------------------------|----------------------------------------------------------------------------------------------------|
| Misl. start av<br>berøringsskjerm | Du trykket på pekeskjermen før initialiseringen som gjøres når strøm-<br>men slås på, var ferdig.                                                                                                    |
|                                   | Sjekk at ingenting er i kontakt med eller hviler på berøringsskjermen, spesielt når du kobler til maskinen.                                                                                                    |
|                                   | Smuss kan sitte fast mellom nedre del av berøringsskjermen og ram-<br>men.                                                                                                    |
|                                   | Legg et stivt papir mellom nedre del av pekeskjermen og rammen, og skyv det frem og tilbake for å få ut restproduktene.                                                                                                |
| Papirmatefeil                     | Gjør ett av følgende:                                                                                                    |
|                                   | <ul> <li>Fyll opp papirmagasinet, og følg deretter instruksjonene på LCD-<br/>skjermen.</li> </ul>                                                                                                    |
|                                   | <ul> <li>Ta ut og legg i papiret igjen, og følg deretter instruksjonene på LCD-<br/>skjermen.</li> </ul>                                                                                                    |
|                                   | Papiret ble ikke satt inn i midtre posisjon i manuell materåpning.                                                                                                    |
|                                   | Fjern papiret og legg det inn igjen midt i den manuelle materåpningen.<br>Følg deretter instruksjonene på LCD-skjermen.                                                                                                |
|                                   | Mer detaljert informasjon ➤➤ Online brukerveiledning: Mat inn papir i<br>den manuelle materåpningen                                                                                                    |
|                                   | Papirstoppdekselet er ikke lukket på riktig måte.                                                                                                    |
| Papirskuff ikke                   | Skyv papirmagasinet sakte helt inn i maskinen.                                                                                                    |
| funnet                            | Papir eller et fremmedlegeme har forhindret papirmagasinet i å bli satt riktig inn.                                                                                                    |
|                                   | Trekk papirmagasinet ut av maskinen, og fjern det fastkjørte papiret el-<br>ler fremmedlegemet. Hvis du ikke kan se eller fjerne det fastkjørte pa-<br>piret ➤➤ Online brukerveiledning: Skriverstopp eller papirstopp |
| Skanning umulig<br>XX             | Koble maskinen fra strømnettet i flere minutter før du kobler den til igjen.                                                                                                    |
|                                   | Hvis du ikke kan skrive ut mottatte fakser, kan du overføre dem til en annen faksmaskin eller til datamaskinen.                                                                                                    |
|                                   | Mer detaljert informasjon >> Online brukerveiledning: Overfør faksene<br>dine eller faksaktivitetsrapporten                                                                                                    |
| Skuffinnstillin.                  | Denne meldingen vises når innstillingen om å bekrefte papirtypen og -<br>størrelsen er aktivert.                                                                                                    |
|                                   | Endre innstillingen til Av hvis du ikke vil vise denne bekreftelsesmeldin-<br>gen.                                                                                                    |
|                                   | Mer detaljert informasjon >> Online brukerveiledning: Endre innstilling for Sjekk papirstørrelse                                                                                                    |

| Feilmelding                                            | Tiltak                                                                                                    |
|--------------------------------------------------------|----------------------------------------------------------------------------------------------------|
| Stans A inni/                                          | Ta ut det fastkjørte papiret.                                                                                                    |
| front<br>Gjenta Stans A<br>inni/front                  | Mer detaljert informasjon ➤➤ Online brukerveiledning: Skriverstopp el-<br>ler papirstopp                                                                                                    |
|                                                        | Kontroller at papirførerne er tilpasset papirstørrelsen.                                                                                                    |
|                                                        | Ikke legg i mer enn ett papirark i den manuelle materåpningen om<br>gangen. Vent til pekeskjermen gir beskjed om å legge i et papirark til<br>før du legger det neste papirarket i den manuelle materåpningen. |
| Stans B front                                          | Ta ut det fastkjørte papiret.                                                                                                    |
| Gjenta Stans B<br>front                                | Mer detaljert informasjon ➤➤ Online brukerveiledning: Skriverstopp el-<br>ler papirstopp                                                                                                    |
|                                                        | Kontroller at papirførerne er tilpasset papirstørrelsen.                                                                                                    |
| Stans C bakside                                        | Ta ut det fastkjørte papiret.                                                                                                    |
|                                                        | Mer detaljert informasjon ➤➤ Online brukerveiledning: Skriverstopp el-<br>ler papirstopp                                                                                                    |
|                                                        | Kontroller at papirførerne er tilpasset papirstørrelsen.                                                                                                    |
|                                                        | Rengjør rullene for papiropphenting.                                                                                                    |
|                                                        | Mer detaljert informasjon ➤➤ Online brukerveiledning: Rengjør papir-<br>rullene                                                                                                    |
| Ubrukelig enhet                                        | En ødelagt enhet er koblet til USB-kontakten.                                                                                                    |
| Ta ut kontakten<br>foran og slå ma-<br>skinen av og på | Trekk ut enheten fra USB-kontakten, og trykk deretter på 🕛 for å slå maskinen av og deretter på igjen.                                                                                                    |
| Ubrukelig enhet                                        | En USB-enhet eller et USB flash-minne som ikke støttes, er koblet til USB-kontakten.                                                                                                    |
| kobles fra.                                            | Ta enheten ut av USB-kontakten. Slå maskinen av og deretter på igjen.                                                                                                    |

# Beslektet informasjon

- Forstyrrelse på telefonlinje / VoIP ➤> side 15
- Spesifikasjon av forsyning ➤➤ side 28

# Informasjon om samsvar med kommisjonsforordning 801/2013

| Modeller    | Strømforbruk                      |
|-------------|-----------------------------------|
|             | Tilkoblet ventemodus <sup>1</sup> |
| DCP-J1100DW | Ca. 1,2 W                         |
| MFC-J1300DW | Ca. 2,1 W                         |

1 Alle nettverksporter er aktivert og tilkoblet

#### Slik aktiverer/deaktiverer du trådløst LAN

• (DCP-J1100DW) Hvis du vil slå av eller på den trådløse nettverkstilkoblingen, trykker du på

[Innstill.] > [Alle innst.] > [Nettverk] > [WLAN aktivt] > [På] eller [Av].

(MFC-J1300DW) Hvis du vil slå av eller på den trådløse nettverkstilkoblingen, trykker du på
 [Innstill.] > [Alle innst.] > [Nettverk] > [Nettverk I/F] > [WLAN] eller
 [Trådb. LAN].

# Spesifikasjon av forsyning

| Blekk                        | Maskinen bruker individuelle blekkassetter for svart, gul, cyan og magenta som er adskilte fra skrivehodet.                                                                                                    |
|------------------------------|----------------------------------------------------------------------------------------------------|
| Blekkasset-<br>tenes levetid | Første gangen du setter inn blekkassetter vil maskinen bruke en viss mengde<br>blekk for å fylle blekkleveringsrørene, slik at utskriftene får høyest mulig kvalitet.<br>Dette vil skje kun én gang. Når denne prosessen er fullført, er ytelsen for blek-<br>kassettene som følger med maskinen, lavere enn for LC3235-kassetter (ca.<br>90% for svart og 80% for farge <sup>1</sup> ). Deretter vil nye blekkassetter brukes til å skri-<br>ve ut det angitte antall sider. |
| Forbruksma-<br>teriell       | <svart> LC3235XLBK</svart>                                                                                                    |
|                              | <gul> LC3235XLY</gul>                                                                                                    |
|                              | <cyan> LC3235XLC</cyan>                                                                                                    |
|                              | <magenta> LC3235XLM</magenta>                                                                                                    |
|                              | Svart – ca. 6000 sider <sup>1</sup>                                                                                                    |
|                              | Gul, cyan og magenta – ca. 5000 sider <sup>1</sup>                                                                                                    |
|                              | <svart> LC3233BK</svart>                                                                                                    |
|                              | <gul> LC3233Y</gul>                                                                                                    |
|                              | <cyan> LC3233C</cyan>                                                                                                    |

| Forbruksma-<br>teriell | <magenta> LC3233M</magenta>                        |
|------------------------|----------------------------------------------------|
|                        | Svart – ca. 3000 sider <sup>1</sup>                |
|                        | Gul, cyan og magenta – ca. 1500 sider <sup>1</sup> |

<sup>1</sup> Alt forbruksmateriell gir en oppgitt omtrentlig sideytelse i henhold til ISO/IEC 24711. Du finner mer informasjon om sideytelse på <u>www.brother.com/pageyield</u>.

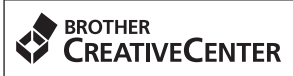

Hvis du bruker Windows®, dobbeltklikker du på Brother Creative Center-ikonet 📢 på skrive-

bordet for å få tilgang til vår **GRATIS** nettside. Den er utviklet som et hjelpemiddel slik at du enkelt kan opprette og skrive ut tilpasset materiale for bruk i bedrift eller hjemme, med bilder, tekst og kreative innslag.

Mac-brukere kan gå til Brother CreativeCenter på denne nettadressen: <u>www.brother.com/creativecenter</u>

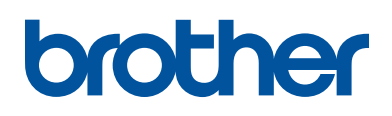

Besøk oss på Internett www.brother.com

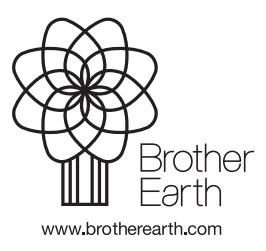

NOR Version 0